## Patch Release Notes - 7.0.20190312\_sync

A patch release went out on March 12, 2019 (v. 7.0.20190312\_sync).

This patch release included enhancements to the Teacher Behavior Referal system, added an new Liaison field option, and provided a few minor corrections.

## \*\* Refer to attached Release Notes for a full description of the enhancements. \*\*

## Summary

| IP-3184 | <b>Teacher Behavior Refe</b><br>available for teachers to                                                          |
|---------|----------------------------------------------------------------------------------------------------|
| IP-3303 | <b>Teacher Behavior Refe</b><br>Referral screen. The orig<br>Action codes in the Biog                              |
| IP-3304 | Teacher Behavior Refe                                                                                              |
| IP-3308 | <b>New Liaison Field:</b> A n<br>field will appear on the S<br>based on the HRS Job Ty<br>used in place of the SPE |
| IP-3309 | New Liaison Field: When                                                                                            |
| IP-3310 | New Liaison Field: Wh                                                                                              |
| IP-3311 | <b>New Liaison Field:</b> Wh<br>the View Only Access St                                                            |
| IP-3312 | <b>New Liaison Field:</b> Wh<br>Advanced Export Report<br>selection is available bot                               |
| IP-3334 | <b>New Liaison Field:</b> Wh<br>Liaison as an option to re                                                         |
| IP-3894 | <b>New Liaison Field:</b> Wh<br>off, the Class Roster will<br>the SPED Liaison from t<br>Teachers Rankbook Para    |

| <b>New Liaison Field</b> : Wh<br>Liaison in the Liaison co<br>screen. |
|-----------------------------------------------------------------------|
|                                                                       |
| Recommendation Config<br>requests.                                    |
| Modify Schedules > Sel                                                |
|                                                                       |

Article ID: 1172

Last updated: 19 Mar, 2019

iPass Patch Release Notes -> Patch Release Notes - 7.0.20190312\_sync

http://www.imgsoftware.com/kb/entry/1172/